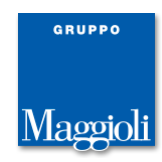

# HelpDesk Maggioli: registrazione al portale.

Accedi al portale assistenza.maggioli.it ed utilizza la funzione "Registrati ora":

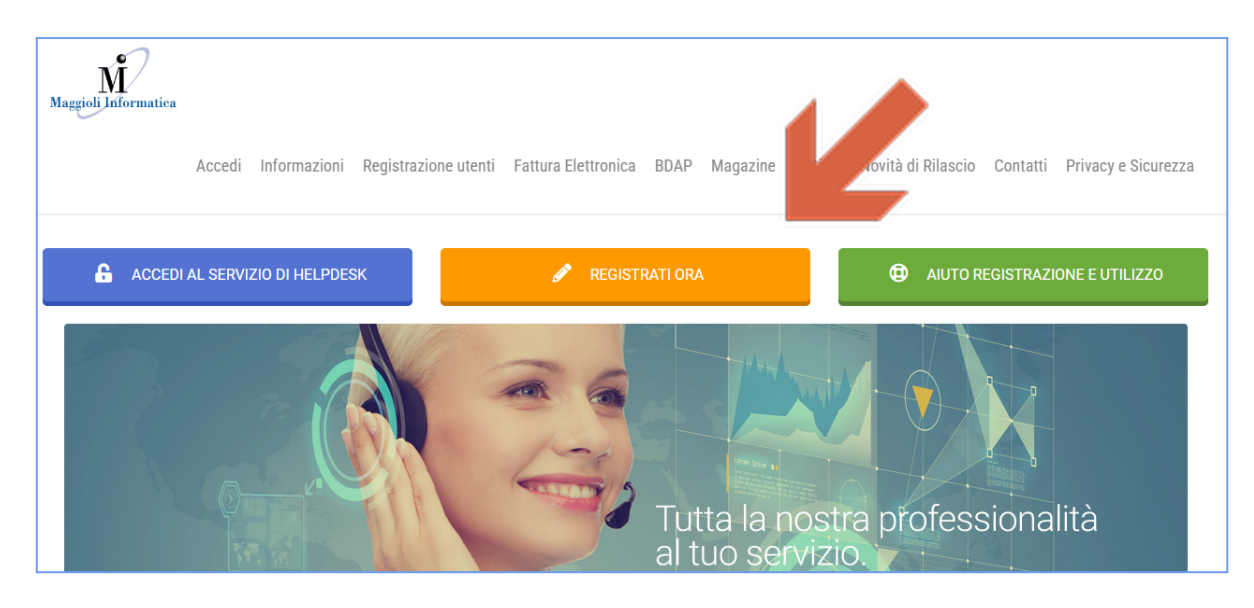

Il form proposto va compilato con i propri dati ed è valido per un singolo utente. I campi con l'asterisco \* sono obbligatori.

#### 1. Dati anagrafici

Nella prima sezione del form di registrazione inserisci il tuo Nome e Cognome ed i dati relativi all'Ente o all'Azienda per cui lavori.

#### 2. Contatti

Inserisci i recapiti a cui contattarti e l'email di lavoro. L'indirizzo **email deve essere univoco** (viene usato come utente di accesso al portale).

#### 3. Aree di interesse

Le news ed i ticket presenti sul portale sono mostrati in base alle aree d'interesse selezionate (eventualmente modificabili successivamente nel proprio profilo utente).

Le aree d'interesse sono relative ai software Maggioli contrattualizzati e sui quali si desidera assistenza. Esempio 1: per gestire i ticket di Iride EVO, seleziona l'area SEGRETERIA

Esempio 2: per gestire ticket di AdHoc oppure Fatel, seleziona l'area AZIENDE

| Aree di Interesse                                             |   |                                                                         |   |
|---------------------------------------------------------------|---|-------------------------------------------------------------------------|---|
| Selezionare il ruolo rappresentato per ogni area di interesse |   |                                                                         |   |
| Appalti                                                       |   | Seleziona il Ruolo                                                      | ~ |
| Aziende                                                       |   | Seleziona il Ruolo                                                      | ~ |
| Cimiteriali                                                   |   | Seleziona il Ruolo                                                      | ~ |
| Commercio                                                     |   | Seleziona il Ruolo                                                      | ~ |
| Demografici                                                   | • | Seleziona il Ruolo                                                      | ~ |
|                                                               |   | Seleziona il Ruolo<br>Impiegato                                         |   |
| Finanziaria                                                   |   | Responsabile Area<br>Responsabile Stato Civile<br>Responsabile Anagrafe |   |

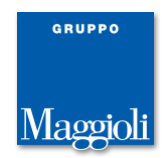

### 4. Trattamento dei dati

Se vuoi ricevere alcune delle nostre comunicazioni commerciali, Autorizza l'apposita voce:

\* Autorizzo l'invio di comunicazioni a scopo commerciale e di marketing nei limiti indicati nell'informativa

🔿 Autorizzo 🔿 Non autorizzo

#### **Conclusione:**

Per completare la registrazione spunta la voce *Non sono un robot* (captcha con immagini da selezionare) e poi clicca sul pulsante *Registra*:

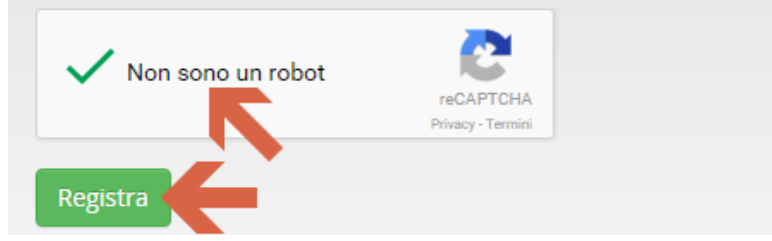

Attendi il messaggio di conferma al termine della registrazione.

Entro 24h la richiesta di registrazione viene accettata e riceverai la password all'indirizzo mail indicato.

## Accesso al portale dei ticket

L'accesso è possibile dal sito *assistenza.maggioli.it*, con la voce "Accedi" del menu in alto o dal pulsante blu "Accedi al servizio di Helpdesk".

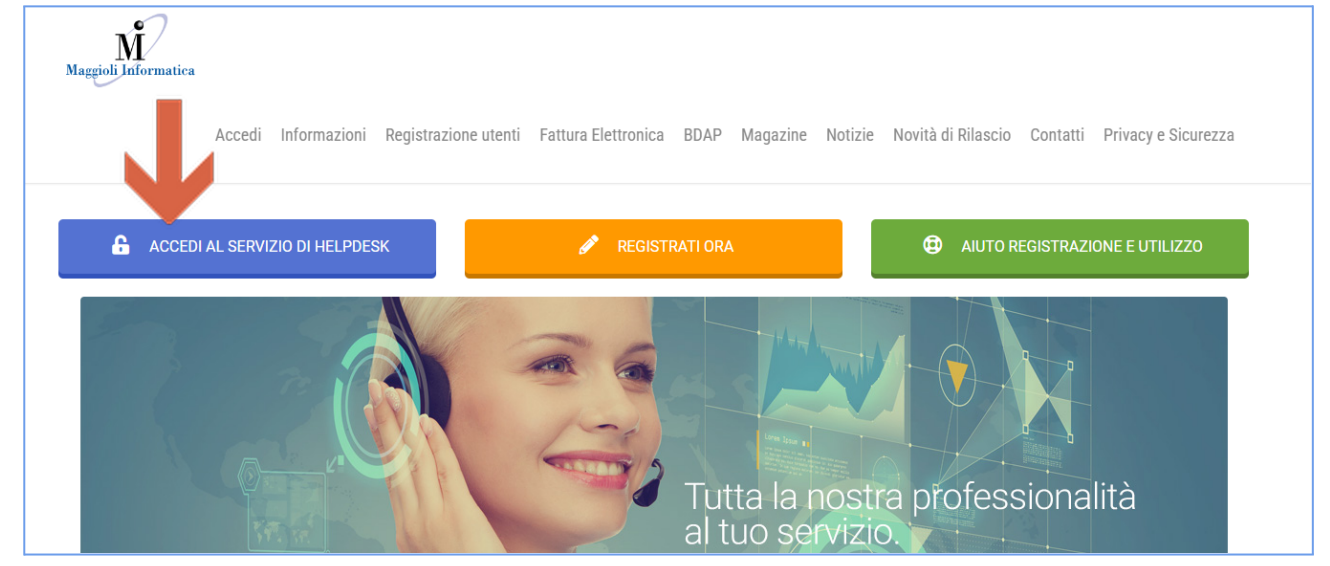

La video-guida della procedura di registrazione le trovi nella sezione **aiuto** del portale <u>https://assistenza.maggioli.it/help-center/</u>

Per eventuali dubbi sulla registrazione al portale scrivi a help.helpdesk@maggioli.it